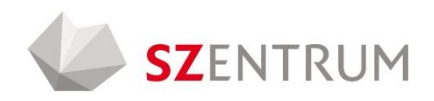

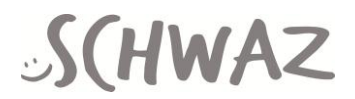

## MANUAL für VERANSTALTER

Eintragen von Veranstaltungen unter www.szentrum.at/veranstaltungen

Mit folgender Kurzanleitung können Sie alle Veranstaltungen im Online-Veranstaltungskalender des SZentrums, der zugleich auch der Veranstaltungskalender der Stadt Schwaz ist, veröffentlichen und warten. Bei Rückfragen steht Ihnen gerne das Team der Stadtmarketing und Saalmanagement Schwaz GmbH unter event@szentrum.at oder 05242/6960-101 zur Verfügung.

Auf der Startseite <u>www.szentrum.at</u> finden Sie zwei Möglichkeiten (blau umrahmt), wie Sie in den Einstiegsbereich zum Eintragen der Veranstaltungen gelangen. Einfach anklicken!

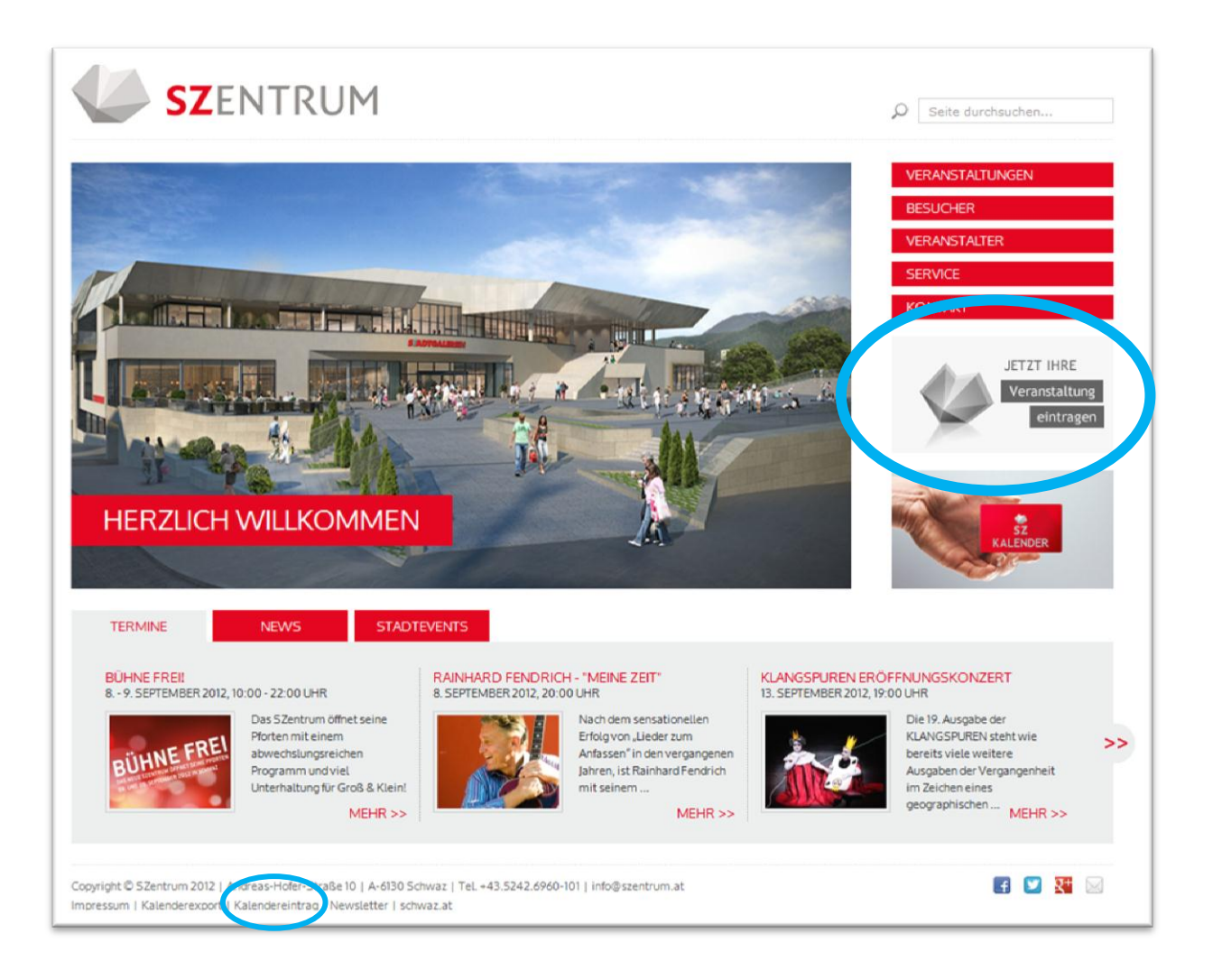

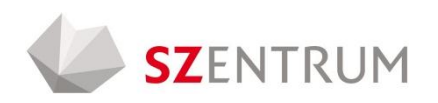

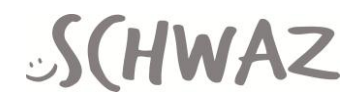

Im Punkt "Registrieren Sie sich hier" können Sie Ihre Daten eingeben.

| SZENTRUM                                                                                                    | D Seite durchsuchen                                               |
|----------------------------------------------------------------------------------------------------|-------------------------------------------------------------------|
| ANMELDEN<br>Bitte loggen Sie sich mit Ihren Zugangsdaten ein, um einen neuen Kalendereintrag zu erstellen bzw. einen angelegten Kalendereintrag zu<br>bearbeiten.<br>Bitte beachten Sie, dass sämtliche Neueinträge und Änderungen freigegeben werden müssen, bevor Sie veröffentlicht werden. Sollten Sie<br>Fragen betreffend der Termineingabe haben, so richten Sie diese bitte an info@szentrum.at. | VERANSTALTUNGEN<br>BESUCHER<br>VERANSTALTER<br>SERVICE<br>KONTAKT |
| Email-Adresse<br>kunde<br>Passwort                                                                                                    | JETZT IHRE<br>Veranstaltung<br>eintragen                          |
| Anmelden<br>Haben Sie Ihr Passwort vergessen?<br>Sie haben noch kein Benutzerkrifto? Registrieren Sie sich hier.                                                                                                    | KALENDER                                                          |
| Copyright © SZentrum 2012   Andreas-Hofer-Straße 10   A-6130 Schwaz   TeL+43.5242.6960-101   info@szentrum.at<br>Imorestum I Kalendereknort I Kalendereintran I Newsletter I schwaz at                                                                                                    |                                                                   |

Bitte tragen Sie alle erforderlichen Daten genauestens ein und klicken Sie anschließend auf "Absenden". Bitte beim Code auch auf Klein- und Großschreibung achten.

| Seite durchsuchen<br>VERANSTALTUNGEN<br>BESUCHER<br>VERANSTALTER | DNTO REGISTRIEREN                                                                                                    | BENUTZERK                                                               |
|------------------------------------------------------------------|----------------------------------------------------------------------------------------------------|-------------------------------------------------------------------------|
| SERVICE                                                          | er sind Britchtfelder.                                                                                                | lle mit (*) gekennzeichneten Fe                                         |
| KONTAKT                                                          | kunde                                                                                                    | mail-Adresse*                                                           |
|                                                                  | ******                                                                                                    | asswort*                                                                |
|                                                                  |                                                                                                    | Passwort (noch einmal)*                                                 |
| JETZT IHRE                                                       |                                                                                                    | 'elefon*                                                                |
| Veranstattung                                                    |                                                                                                    | Organisation*                                                           |
| eintrager                                                        |                                                                                                    | /orname*                                                                |
|                                                                  |                                                                                                    | lachname*                                                               |
|                                                                  |                                                                                                    | itraße                                                                  |
|                                                                  |                                                                                                    | rLZ                                                                     |
| March Sz.                                                        |                                                                                                    | Drt*                                                                    |
| KALENDER                                                         |                                                                                                    | and                                                                     |
|                                                                  | alid dec                                                                                                    |                                                                         |
| ie mir diese noch                                                | ar bereits vollständig ausgefüllt, habe aber noch keine Email bekommen. Können S                                      | Absenden<br>h habe das Registrierungsform<br>inmal senden? Hier klicken |
|                                                                  | is-Hofer-Straße10   А-6130 Schwaz   TeL+43.5242.6960-101   info@szentrum.at<br>vieraintran   Niewclattar   с-husar аt | зругight © SZentrum 2012   Andr<br>Innessium I Kalenderevnort I Kal     |

Manual Veranstaltungskalender

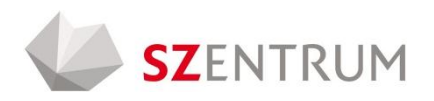

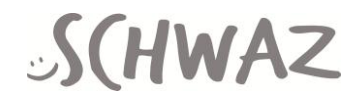

Im Anschluss an die Registrierung erhalten Sie eine automatische Nachricht per <u>E-Mail</u>. In dieser Nachricht befindet sich ein Link (sowie ein Registrierungscode). Bitte den Link anklicken. Es öffnet sich ein Fenster. Dort können Sie nun Benutzerdaten sowie den Code eintragen.

Mit Ihrer E-Mail Adresse und dem gewählten Passwort können Sie sich ab sofort immer einloggen und Ihre Veranstaltungen bearbeiten. Gleich im Einstiegsbereich können Sie zwischen "Neuen Termin erstellen" und "Vorhandenen Termin bearbeiten" wählen.

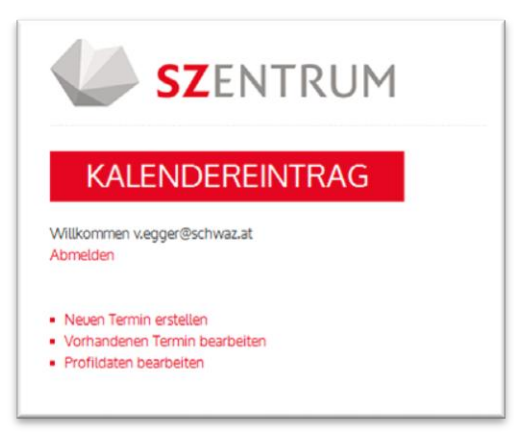

Sobald Sie auf "Neuen Termin erstellen" klicken, öffnet sich ein Eingabemenü. Bitte füllen Sie die erforderlichen Daten aus.

| SZENTRUM                                                                          |
|-----------------------------------------------------------------------------------|
| TERMIN HINZUFÜGEN                                                                 |
| Datum und Uhrzeit der Veranstaltung                                               |
| Anfangsdatum*:<br>21  August  2012  ganztags<br>um 12  00  Uhr                    |
| Enddatum:<br>Möchten Sie ein abweichendes Enddatum eingeben?                      |
| Titel der Veranstaltung*:                                                         |
| Veranstaltungsart*:                                                               |
| Kurze Inhaltsbeschreibung der Veranstaltung (min. 80 Zeichen; max. 125 Zeichen)*: |
| Details (max. 1500 Zeichen):                                                      |
|                                                                                   |
| Eintrittspreis (max. 30 Zeichen):                                                 |

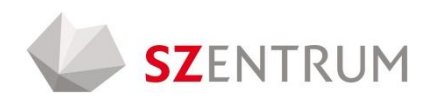

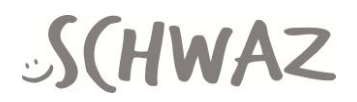

| Foto (nur .jpg oder .gif erlaubt): | Durchsuchen   |
|------------------------------------|---------------|
|                                    | DurchsucherL  |
| Out day Versenataltura             |               |
| Ort der veranstattung              |               |
| SZentrum Schwaz                    |               |
| Adresse der Veranstaltung*:        |               |
|                                    |               |
| Ort der Veranstaltung*:            |               |
|                                    |               |
|                                    |               |
| Kategorien auswählen               |               |
| Kategorien:                        |               |
| Kultur                             |               |
| Bildung                            |               |
| Sport Sport                        |               |
| Religion                           |               |
| Wirtschaft                         |               |
| Sonstige Veranstaltung             |               |
| Altersgruppen:                     |               |
| Kinder                             |               |
| Jugendliche                        |               |
| Erwachsene                         |               |
| Senioren                           |               |
| alle Altersgruppen                 |               |
|                                    |               |
| Kontaktinformationen des           | Veranstalters |
| Annesettensee                      |               |
| Anapreci pel sult.                 |               |
| Man talahara II.                   |               |
| Kontaktmail:                       |               |
|                                    |               |
| Telefonnummer:                     |               |
|                                    |               |

Bitte beachten Sie auch Formatvorgaben und Zeichenbeschränkungen. Diese müssen aufgrund des Designs der Website eingehalten werden.

Bitte tragen Sie auch die Kategorien bzw. die Kontaktinformationen genauestens ein, da diese für die Suche nach der Veranstaltung und für die Kommunikation mit dem Veranstalter unbedingt erforderlich sind.

Sie können in diesem Kalender auch Veranstaltungen eintragen, die nicht im SZentrum aber in der Stadt Schwaz stattfinden. Handelt es sich um solche "Stadtevents", dann geben Sie bitte die detaillierte Adresse des Veranstaltungsortes ein (blau umrahmt).

Dieser Veranstaltungskalender wird zukünftig der einzig digitale Eventkalender der Stadt Schwaz sein.

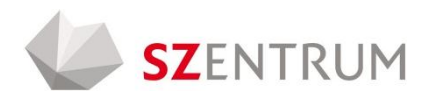

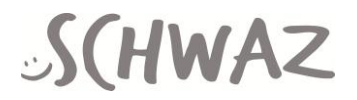

Haben Sie eine Veranstaltung eingetragen, so wird diese gespeichert – jedoch noch nicht online gestellt. Dies geschieht ausschließlich durch die Stadtmarketing und Saalmanagement GmbH, die automatisch über eine neu erstellte Veranstaltung informiert wird. Sie müssen die SMS GmbH daher nicht kontaktieren, sobald Sie eine Veranstaltung online gestellt haben. In Ihrer persönlichen Veranstaltungs-Übersicht können Sie den Status Ihrer Veranstaltungen verfolgen. Die Freigabe erfolgt spätestens am nächsten Werktag.

Hier können Sie jederzeit Ihre Veranstaltung bearbeiten oder auch löschen – auch zu einem späteren Zeitpunkt.

| SZENTI                                                                                                    | RUM                                                              |                       |                  |                    | © Seite durchsuchen |
|----------------------------------------------------------------------------------------------------|------------------------------------------------------------------|-----------------------|------------------|--------------------|---------------------|
| TERMIN BEARB<br>Achtung: Wenn Sie einen Termin bearbe<br>nicht mehr öffentlich zur Verfügung.<br>Hier sehen Sie eine Übersicht Ihrer erstell | VERANSTALTUNGEN<br>BESUCHER<br>VERANSTALTER<br>SERVICE           |                       |                  |                    |                     |
| ID Titel                                                                                                    | Startdatum                                                       | Enddatum              | Öffentlich       |                    | KUNIAKI             |
| 156 test                                                                                                    | Di, 21.08.2012                                                   |                       | NEIN             | Bearbeiten Löschen | JETZT IHRE          |
| 18 Klangspuren - Klangforum Wien                                                                                                    | Fr, 21.09.2012                                                   |                       | JA               | Bearbeiten Löschen | Veranstaltung       |
| 17 ERMI-OMA                                                                                                    | Fr, 19.10.2012                                                   |                       | JA               | Bearbeiten Löschen | eintragen           |
| Zurück                                                                                                    |                                                                  |                       |                  |                    | KALENDER            |
| lopyright © SZentrum 2012   Andreas-Hofe<br>mpressum   Kalenderexport   Kalenderein                                                          | r-Straße 10   A-6130 Schwaz   To<br>rag   Newsletter   schwaz.at | el. +43.5242.6960-101 | info@szentrum.at |                    | f 💟 👪 🖂             |